# Chap 4.0 : Les icônes cliquables

Voir la version officielle, en anglais: <u>http://opencpn.org/ocpn/toolbar\_buttons</u>

### 1) Affichage des icônes

- Pour les affichages en style "Journeyman"
  - Un clic droit sur la barre des menus fait apparaître un menu déroulant
  - Dans ce menu déroulant, cochez ou décochez les option d'affichage des icônes
  - On peut ainsi personnaliser en plein écran, l'affichage de la barre des menus
- Pour la barre de menus "classique"
  - On bénéficie du même process, avec une lecture plus explicite des options
  - le survol par le curseur d'une icône, fait apparaître au bout de quelques instants un fenêtre donnant une explication raccourcie de sa fonction:

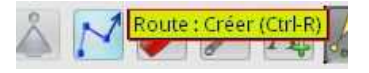

#### 2) Les outils loupe et changement d'échelle

- Ces deux outils, permettent de zoomer ou dé zoomer à volonté
- Ces deux outils, permettent de passer d'une échelle à l'autre pour les cartes rasters
- Pour cet exemple, une carte raster au 1 :71000 montre la trace d'une carte de détail.
- La barre des cartes montre trois cartes potentiellement activables.
  - En brun, indication d'une carte vectorielle (elle sont activables uniquement si l'option '*mettre* en mosaïque' dans l'onglet "affichage concernant les cibles" de la boite à outils est validée. Si elle est activée, cette cartouche prendra la couleur jaune).
  - $\circ\,$  En bleu clair le cartouche de la carte raster active, au 1 :71000.
  - En bleu foncé, une carte raster de détail inactivée.

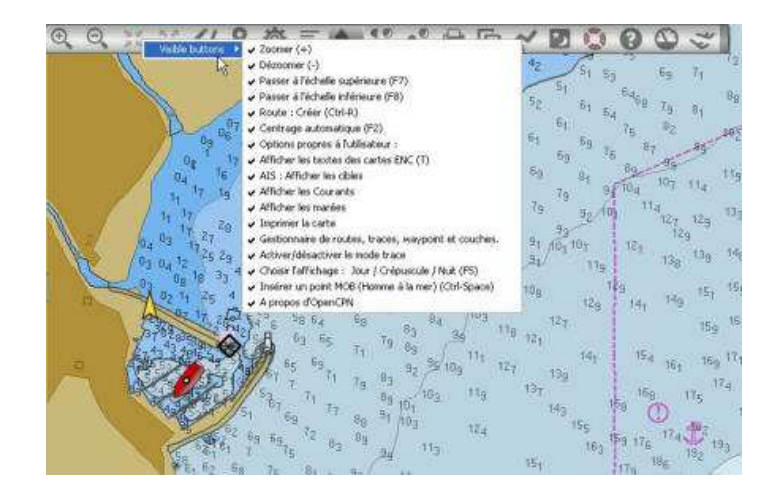

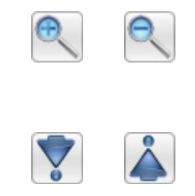

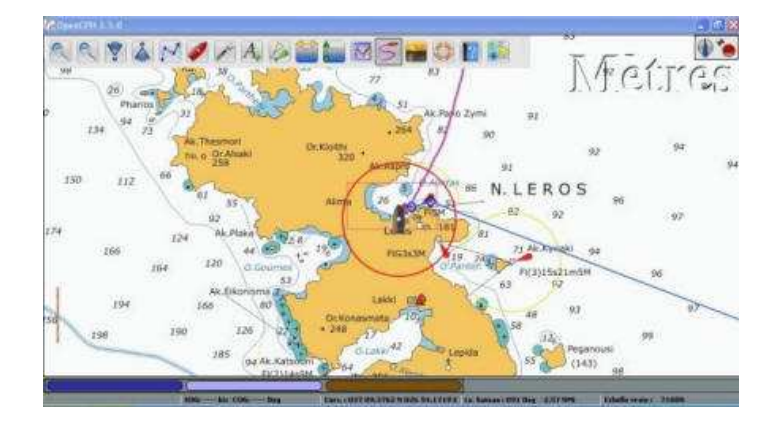

- L'activation de la touche de changement d'échelle fait apparaître la deuxième carte raster au 1 :9100. C'est une carte de détail.
- Activer à nouveau la touche de changement d'échelle fera passer de l'une à l'autre.

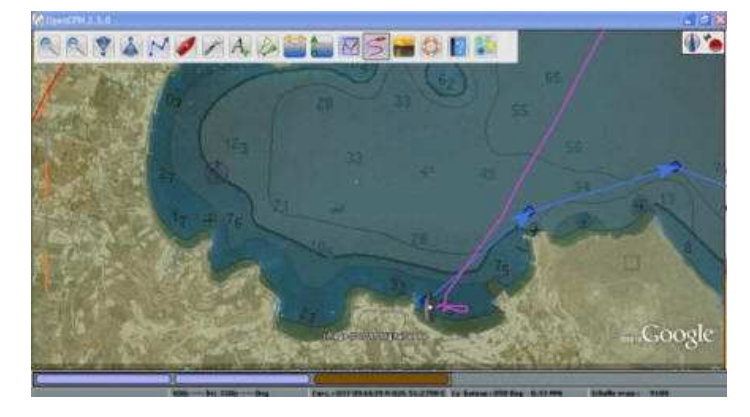

## 3) Les outils cliquables, en navigation • Ces fonctions s'activent, ou se désactivent comme un interrupteur. En mode "*OFF*" : S • Exemple, en mode "*ON*" l'icône "*trace*" apparait en surbrillance: • L' outil "création de route" • Permet de prévoir un trajet, d'effectuer des simulations. Il est surtout très utile en navigation, avec le contrôle de la trace, c'est un des outils les plus utiles. • L'outil 'centrage automatique" permet de centrer l'écran sur la position du bateau. • L'outil d'affichage des "traces" C'est avec l'outil route un des instruments fondamentaux du contrôle de route L'outil "route" défini la route de sécurité. • L'outil "trace" situe la trace du bateau et ses écarts par rapport à la route prévue. • Utilisé avec une cartographie en fusion/transparence parfaitement géo référencée, l'aide de transpondeurs AIS, des lignes de sondes et un sondeur calibré, c'est le retour aux fondamentaux : l'entretien et la critique de l'estime, avec les moyens de notre millénaire... • L'outil d'affichage des "textes" affiche ou dés-affiche les textes sur les cartes vectorielles • L'outil d'affichage des "données AIS" Indicateur d'état de la fonction AIS • L'outil d'affichage des "courants" • L'outil d'affichage des "marées"

#### 4) Les outils cliquables, d'aide à la navigation

Ne travaillent pas nécessairement en mode "On/Off" S'ouvrent sur des boites de dialogue paramétrables

- L'outil "*Imprimante*" ouvre un dialogue paramétrant des options d'impression papier ou PDF
- L'outil "*Luminosité*" ouvre un dialogue paramétrant des options d'éclairage de l'écran

- L'outil "*Aide*" ouvre un dialogue affichant l'aide officielle OpenCPN (connexion Internet obligatoire) et des infos système
- Le Plugin "Dashboard", téléchargé avec le programme OpenCPN, ouvre vers des options du tableau de bord. affichable à l'écran après paramétrage, il fonctionne alors en mode "On/Off"
- Le Plugin "Grib", téléchargé avec le programme OpenCPN, ouvre vers des options du tableau de bord. affichable à l'écran après paramétrage, il fonctionne alors en mode "*On/Off*"
- La commande (ce n'est pas un outil) MOB "*Man Over Board*", Homme (ou femme) à la mer, en français. Déclenche le positionnement d'un WP sécurisé sur la carte, à l'écran. mets en place une procédure de retour sur un homme à la mer, ne se désactive que par un process sécurisé.

*s/y Laorana nov 2012 <u>tutopencpn@gmail.com</u> Reproduction interdite, sauf copie unique à usage pédagogique personnel* 

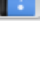

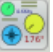

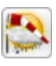